# Degree Plan Reporting (WebTA) JOB AID

# FOR

# MEMBER

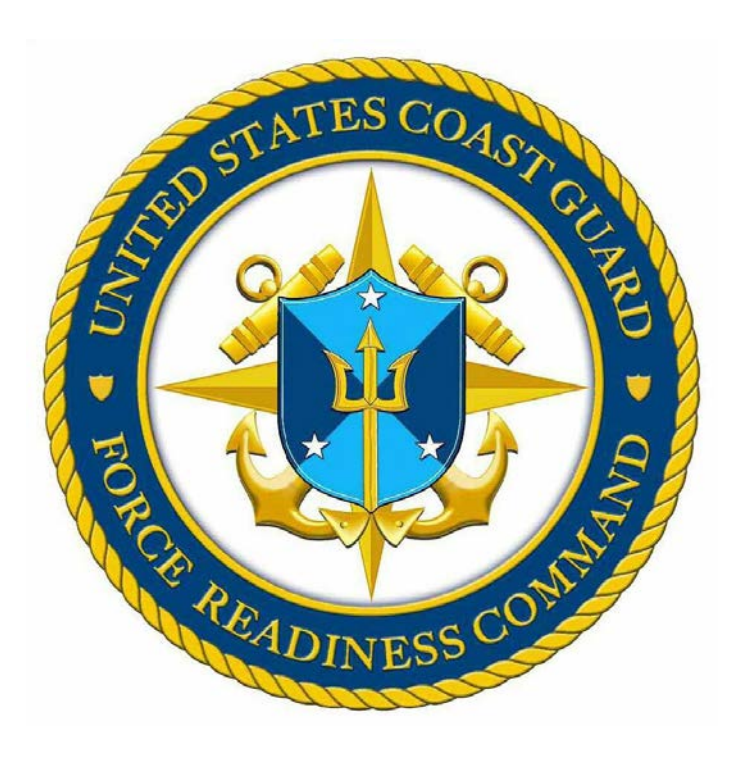

Force Readiness Command Coast Guard Institute June 2015

#### **Degree Plan Reporting** (WebTA) for the Member

| Overview |                                                                                                    |
|----------|----------------------------------------------------------------------------------------------------|
| User     | The " <b>My Education</b> " Voluntary Education for the Sea Services" is the WebTA, which the Navy uses in the field. The Coast Guard (CG) has been offered to use this same e-application. The application is written for Navy personnel. This job aid is generated to assist CG members in reporting their degree plan in WebTA. It allows CG members to report their own degree plan. This job aid gives a step-by step-instruction for the member to submit a degree plan in WebTA. |
|          | <ul><li>The member/student is responsible for:</li><li>Submitting the degree plan in WebTA.</li></ul>                                                                                                    |
| Scope    | The purpose of this job aid is to identify, establish and publish a clear and standardized set of procedures for submitting a degree plan in Voluntary Education for the Sea Services (WebTA).                                                                                                    |

#### **Degree Plan**

#### Overview Once your NKO account has been established, go to <u>https://myeducation.netc.navy.mil/consentbanner.html</u> (click on link) to access the **My VolEd** Voluntary Education for the Sea Services (WebTA) site.

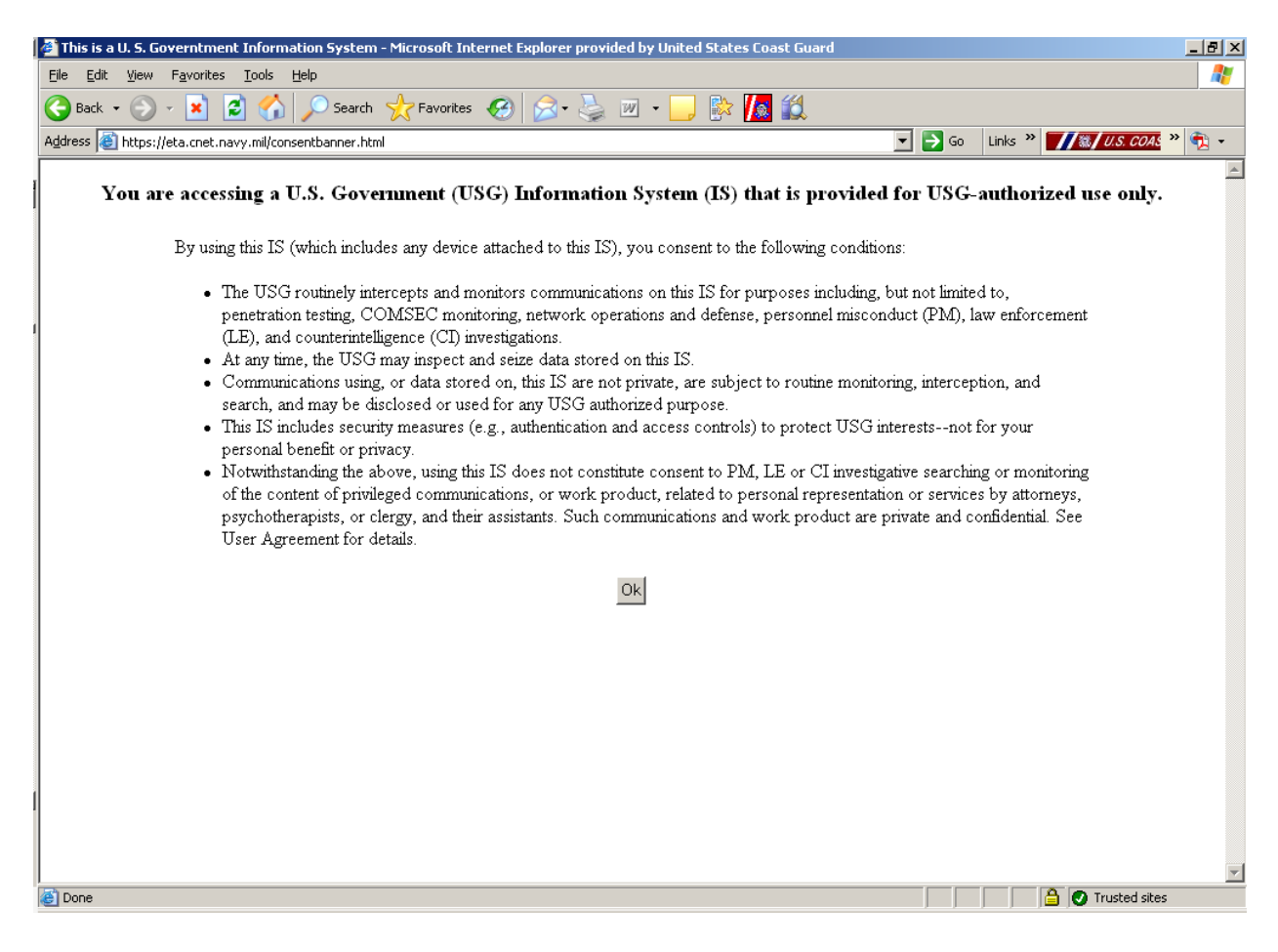

- This is the US Government privacy and security policy.
- Click on "Ok"

| Shared                                                                                                    | Authentication Service                                                                                                    |                                                                                                    | Account Management                                                                                                    |
|----------------------------------------------------------------------------------------------------|----------------------------------------------------------------------------------------------------|----------------------------------------------------------------------------------------------------|----------------------------------------------------------------------------------------------------|
|                                                                                                    | DEERS Information DoD EDI: Click here if you don't know your DOD EDI                                                                                                    |                                                                                                    | L forgot my CAC PIN                                                                                                    |
|                                                                                                    | Eirst Name:                                                                                                    |                                                                                                    | Download Security Certificate                                                                                                    |
|                                                                                                    | riist Name.                                                                                                    |                                                                                                    | Support                                                                                                    |
| CAC Login                                                                                                    | Last Name:                                                                                                    |                                                                                                    | Email: <u>netc.helpdesk@navy.mil</u>                                                                                                    |
|                                                                                                    | Date of Birth: (yyyymmdd)<br>Login                                                                                                    |                                                                                                    | Help Desk:<br>COMM: (850) 452-1001, Option 1<br>DSN: 459-1001, Option 1<br>Toll Free: (877) 253-7122, Option 2                                                             |
| *Please D<br>THIS IS AN                                                                                                    | Do Not Bookmark This Page*<br>NOFFICIAL U.S. NAVY WEBSITE                                                                                                    | -0                                                                                                    |                                                                                                    |
| Command:<br>NAVAL EDUCATION AND TRAINI<br>PROFESSIONAL DEVELOPMENT<br>TECHNOLOGY COMMAND<br>6490 SAUFLEY FIELD RD<br>PENSACOLA, FL 32509        | ING<br>FAND                                                                                                    | Links:<br>Please read our Privacy Policy notice<br>NETPDTC Website<br>U.S. Naw Website<br>U.S. Naw Recruiting Website<br>Freedom of Information Website<br>No Fear Act   |                                                                                                    |
|                                                                                                    |                                                                                                    | Life is worth living!<br>Click here for<br>your lifeline.<br>1-800-273-TALK<br>(8255 Option 1)                                                                           |                                                                                                    |
| JSG Warning and Consent                                                                                                    | formation System (TS) that is provided for TISC_withoutined was a                                                                                                    | nly. By using this IS (which includes any device attach                                                                                                    | ad to this IS) you consent to the following conditions: The                                                                                                    |
| JSG routinely intercepts and monitors commu-<br>inforcement (LE), and counterintelligence (CI)<br>monitoring, interception, and search, and may | inclaims on this IS for purposes including, but not limited to, pe<br>) investigations. At any time, the USG may inspect and seize dat<br>be disclosed or used for any USG-authorized purpose. This IS inc | netration testing, COMSEC monitoring, network oper<br>a stored on this IS. Communications using, or data sto<br>ludes security measures (e.g., authentication and access | ations and defense, personnel misconduct (PM), law<br>red on, this IS are not private, are subject to routine<br>a controls) to protect USG interestsnot for your personal |

• Click on CAC Login.

| Windows Security | , <b>X</b>                                                                                                    |
|------------------|----------------------------------------------------------------------------------------------------|
| Select a Ce      | rtificate                                                                                                    |
|                  | Issuer: DOD EMAIL         Valid From:       to         Click here to view certificate prope         Issuer: DOD         Valid From:       to |
|                  | OK Cancel                                                                                                    |

- Select Certificate
- Select "OK"

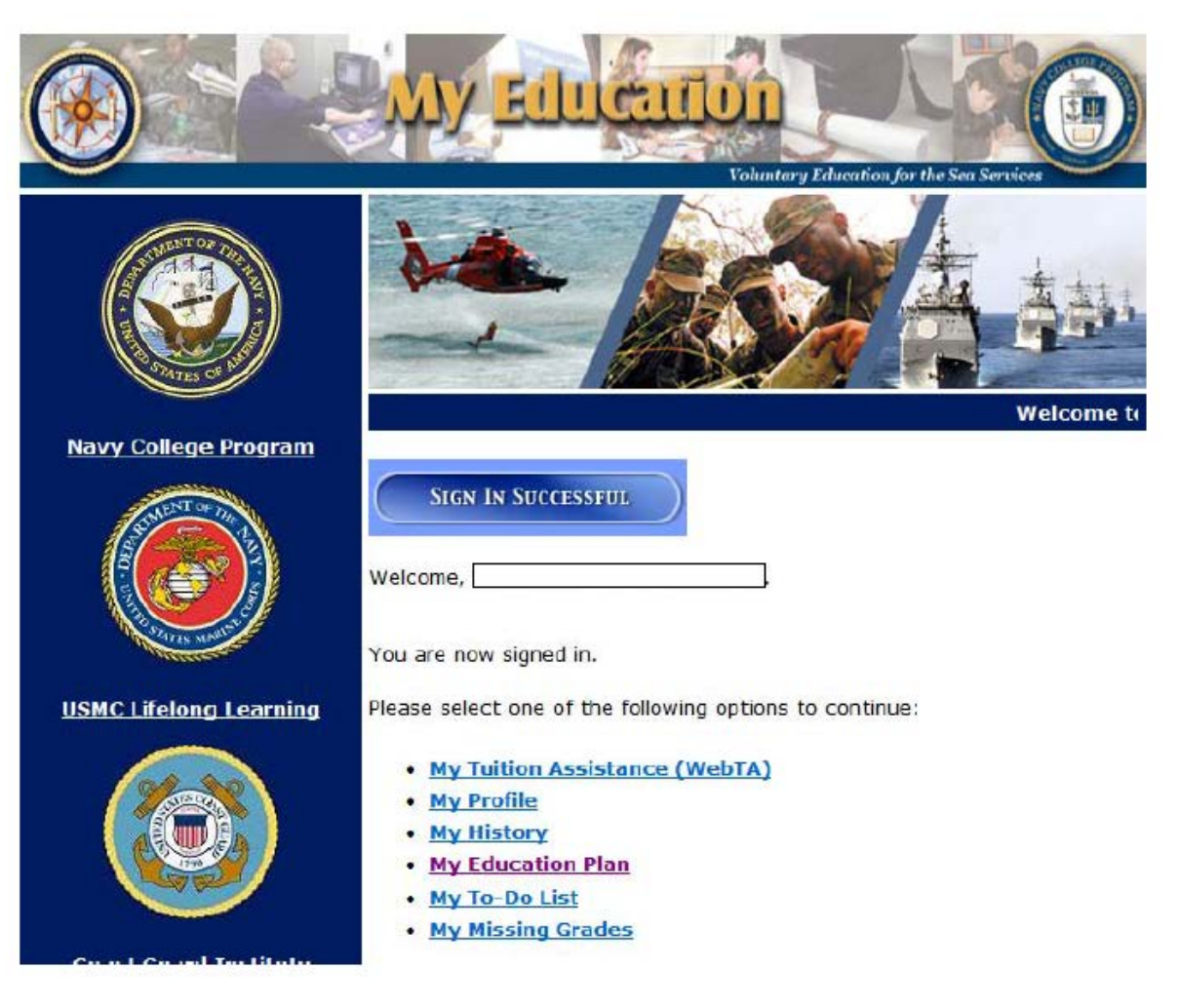

• Select "My Education Plan"

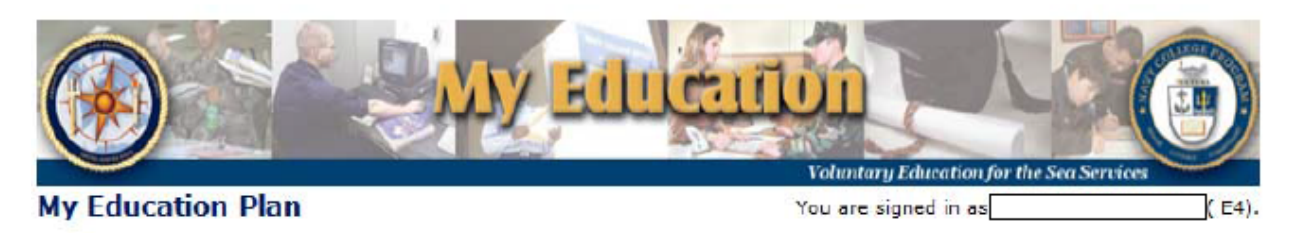

On this page you will find links that will help you print from or save items to the Education Plan you have developed with your Education Office.

- My Education Plan you can view your entire Education Plan in a printable format.
- Upload File you can save a file that will become available to your Education Office or VEC Counselor.
   "Following upload, contact the CGI to review your file.

| My Attachments         |                         |                         |      |                                         |  |
|------------------------|-------------------------|-------------------------|------|-----------------------------------------|--|
| Name                   | Description             | Source<br>Return Sign ( | Type | Upload Date                             |  |
| Privacy Act Statement  | Accessibility / Section | 508                     |      | This is an official U.S. Navy web site. |  |
| My Education version 1 | 15.02 / build 20150330  |                         |      |                                         |  |

• Select "Upload file"

| 🧭 File Upload - Windows Internet Explorer provided by | [] File Upload - Windows Internet Explorer provided by     |
|-------------------------------------------------------|------------------------------------------------------------|
| File Name:                                            | File Name: Degree Plan                                     |
| Description:                                          | Working towards AA A Description:                          |
| File:<br>*Files may not be larger than 2MB            | File: C:\Users\Browse<br>*Files may not be larger than 2MB |
| Upload Cancel                                         | Upload Cancel                                              |
| Ŧ                                                     |                                                            |

- Fill out File Name. (Degree Plan)
- Fill out Description Working toward (AA, BS, MS)
- Then browse and attach file.
- Once completed push "Upload"

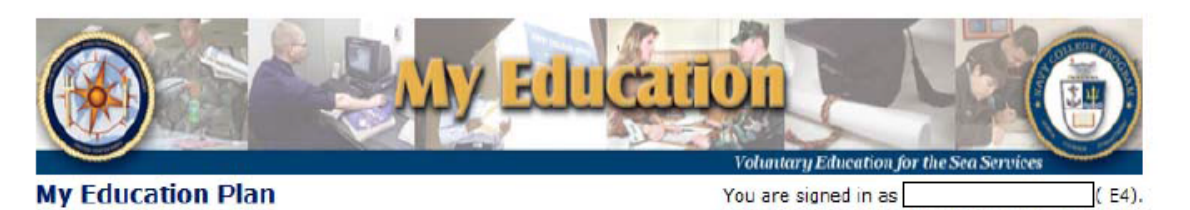

On this page you will find links that will help you print from or save items to the Education Plan you have developed with your Education Office.

- My Education Plan you can view your entire Education Plan in a printable rormat.
- Upload File you can save a file that will become available to your Education Office or VEC Counselor.
   *\*Following upload, contact the CGI to review your file.*

| Name                  |                         |              |         | My Attachments          |                    |  |  |  |  |
|-----------------------|-------------------------|--------------|---------|-------------------------|--------------------|--|--|--|--|
|                       | Description             | Source       | Туре    | Upload Date             |                    |  |  |  |  |
| Degree Plan Work      | ing towards AA          | WebTA        |         | 2015-06-12 13:22:54.857 | Delete             |  |  |  |  |
|                       |                         | Return       | Sign Ou | ıt                      |                    |  |  |  |  |
| Privacy Act Statement | Accessibility / Section | <u>n 508</u> |         | This is an official     | U.S. Navy web site |  |  |  |  |

• Once you have uploaded your degree. Your education plan screen has been updated.

### **Deleting Degree Plan**

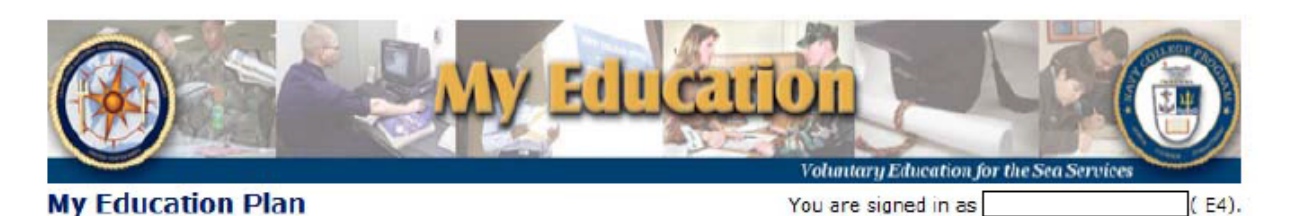

On this page you will find links that will help you print from or save items to the Education Plan you have developed with your Education Office.

- My Education Plan you can view your entire Education Plan in a printable format.
- Upload File you can save a file that will become available to your Education Office or VEC Counselor.
   "Following upload, contact the CGI to review your file.

| My Attachments   |                                     |              |         |                         |                    |
|------------------|-------------------------------------|--------------|---------|-------------------------|--------------------|
| Name             | Description                         | Source       | Туре    | Upload Date             |                    |
| Degree Plan      | Working towards AA                  | WebTA        |         | 2015-05-12 13:22:54.857 | Delete             |
|                  |                                     | Return       | Sign Ot | ıt                      |                    |
| Privacy Act Stat | ement <u>Accessibility / Sectio</u> | <u>n 508</u> |         | This is an officia      | I U.S. Navy web si |

My Education version 15.02 / build 20150330

- Please complete all steps outlined on pages 3-6. Once done you will see the above screen with your current degree plan on file.
- To delete press the delete button.